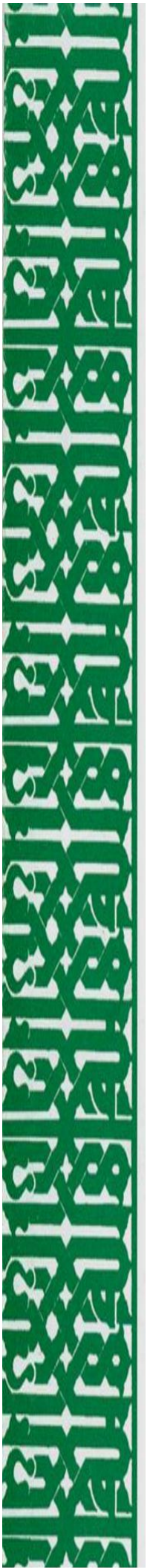

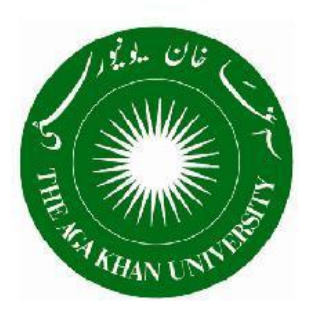

يراميني<u>ن</u>ن بورڈ اغباخان يوبيورس

AGA KHAN UNIVERSITY EXAMINATION BOARD

e-Enrolment & Registration User Manual

# **Table of Contents**

|     |         | Contents                                                     | Page No. |  |  |  |  |
|-----|---------|--------------------------------------------------------------|----------|--|--|--|--|
| 1.0 | Introdu | ction                                                        | 1        |  |  |  |  |
| 2.0 | Finding | Finding the e-Enrolment/Registration Section on the Website  |          |  |  |  |  |
| 3.0 | Main N  | 2                                                            |          |  |  |  |  |
| 3.1 | Enrolm  | 2                                                            |          |  |  |  |  |
|     | 3.1.1   | Step 1: Data Entry                                           | 2        |  |  |  |  |
|     | 3.1.2   | Step 2: Printing Candidate Enrolment Form                    | 6        |  |  |  |  |
|     | 3.1.3   | Step 3: Verification                                         | 8        |  |  |  |  |
| 3.2 | Registr | ation Process for SSC-II/HSSC-II (Grades X & XII) Candidates | 9        |  |  |  |  |
|     | 3.2.1   | Step 1: Verifying Candidates' Records for Registration       | 9        |  |  |  |  |
|     | 3.2.2   | Step 2: Printing Candidate Registration Verification Report  | 11       |  |  |  |  |
| 3.3 | Submi   | ssion of Enrolment & Registration Data                       | 14       |  |  |  |  |
|     | Annex   | ure-I: How to Allow Pop-Up Windows in Web-Browser            | 16       |  |  |  |  |

## 1.0 Introduction

This manual has been developed to facilitate AKU-EB's Affiliated Schools and Colleges to enroll/register their SSC/HSSC candidates for May examinations through our official website: <u>https://examinationboard.aku.edu/services/Pages/e-enrolment.aspx</u>

The e-Enrolment/registration system requires internet access and Adobe Acrobat Reader installed on your computer.

#### 2.0 Finding the e-Enrolment/Registration Section on the Website

- a. Please start the process by logging in to the AKU-EB's website.
- b. Click on "e-Enrolment" in the "Services" drop down menu as shown in the picture below.

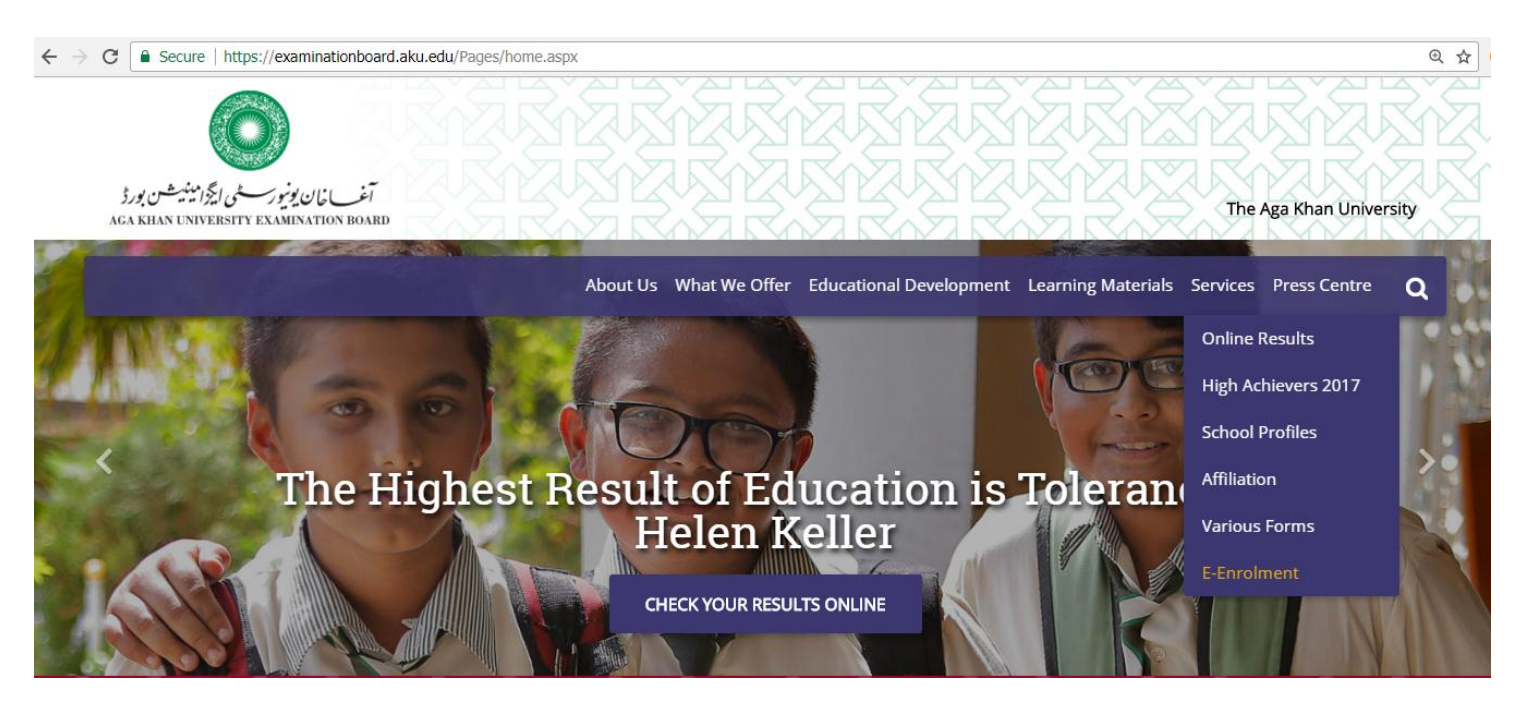

Upon clicking the link, "e-Enrolment", the following screen will appear:

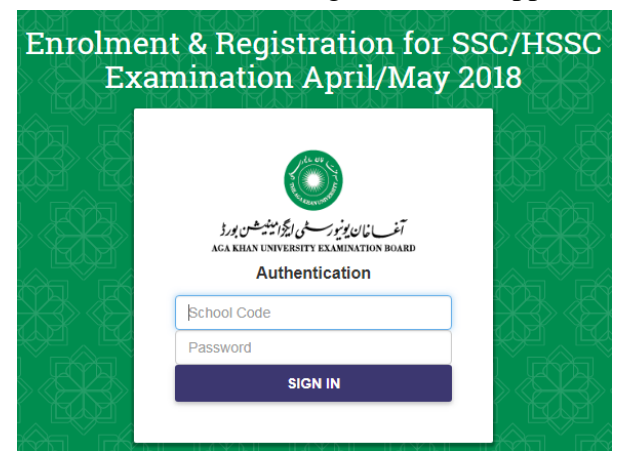

*c*. Enter your **School Code** and **Password** that you would have received from AKU-EB via email and then click "**Sign in**".

*Note:* If you face any difficulty while logging into the e-Enrolment system, please email at <u>examination.board@aku.edu</u> from your school's official email address. Page 1 of 16

# 3.0 Main Menu for SSC/HSSC Candidate Enrolment & Registration

a. The following screen will appear once you are successfully logged in:

| Enrolmer                    | Enrolment & Registration for SSC/HSSC<br>Examination |                           |  |  |  |  |  |  |
|-----------------------------|------------------------------------------------------|---------------------------|--|--|--|--|--|--|
| School Name                 | ххх                                                  |                           |  |  |  |  |  |  |
| School Code                 | xxx                                                  |                           |  |  |  |  |  |  |
| HSSC Part I Enrolment and R | egistration                                          | HSSC Part II Registration |  |  |  |  |  |  |
| SSC Part I Enrolment and Re | gistration                                           | SSC Part II Registration  |  |  |  |  |  |  |

b. Click on one of the four available options as per your requirement.

# 3.1 Enrolment Process for SSC-I/HSSC-I (Grade IX & XI) Candidates

There are <u>THREE</u> main steps for enrolment of Part-I candidates:

# 3.1.1 Step 1: Data Entry

- a. Click on "SSC Part-I Enrolment and Registration" for SSC-I enrolment and registration.
- b. Click on "HSSC Part-I Enrolment and Registration" for HSSC-I enrolment and registration.
- c. The following screen will appear:

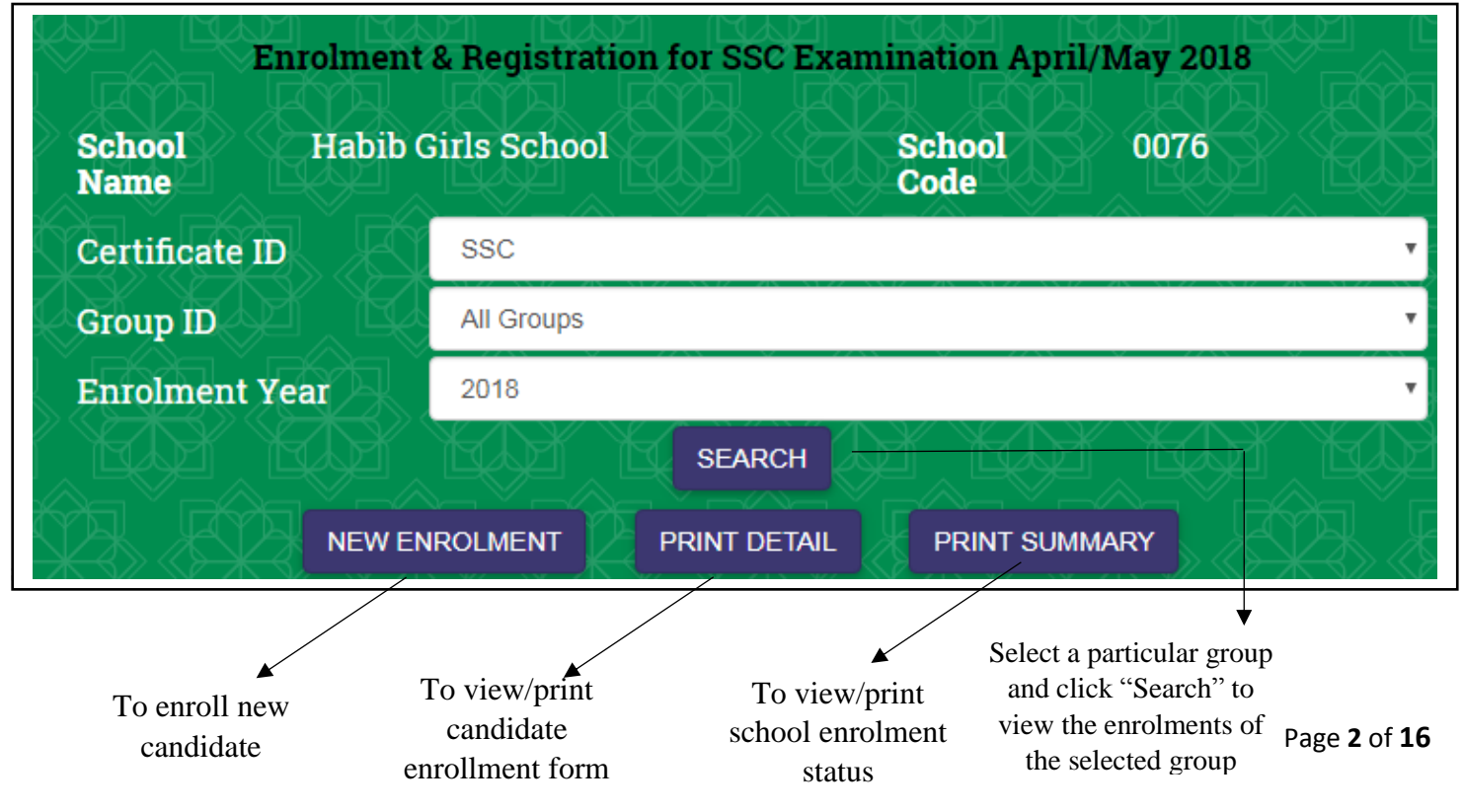

- d. For SSC student, select Group ID as "Science" or "Humanities".
- e. For HSSC student, select Group ID as "Pre-Medical", "Pre-Engineering", "Science General", "Commerce", or "Humanities".
- f. To enroll candidate in the selected group, click "New Enrolment". The following screen will appear:

| To start<br>enrolment<br>of new<br>candidate    | e-Enrolr                                                                     | ment and Registration                                     |                                                                                                    |
|-------------------------------------------------|------------------------------------------------------------------------------|-----------------------------------------------------------|----------------------------------------------------------------------------------------------------|
| To return to                                    | E-ENROLMENT                                                                  | USER MANUAL HOME LOGOUT                                   | To edit a<br>candidate's<br>existing record                                                                                                    |
| the main<br>enrolment<br>page                   | Enrolment & Registration for<br>MAIN NEW EDIT                                | CANCEL CLEAR                                              | To clear the complete information of a                                                                                                    |
| F                                               | Certificate                                                                  | SSC                                                       | candidate from                                                                                                    |
| E                                               | Enrolment Status*                                                            | WORKING                                                   | the e- enforment                                                                                                    |
| Ţ                                               | School Code                                                                  | 0076                                                      | To withdraw/                                                                                                    |
| Ì                                               | Examination Session<br>Year                                                  |                                                           |                                                                                                    |
| F                                               | Group*                                                                       | Humanities                                                | T FC                                                                                                    |
| E                                               | Form Number*                                                                 | N                                                         |                                                                                                    |
| Ą                                               | Start Year*                                                                  | 2017                                                      |                                                                                                    |
|                                                 |                                                                              |                                                           |                                                                                                    |
| *                                               | Gender*                                                                      |                                                           |                                                                                                    |
|                                                 | Nationality                                                                  | Pakistani                                                 | T Real Property in the second second s |
| ]                                               | Religion: *                                                                  | Non-Muslim                                                | T.                                                                                                    |
|                                                 | Amount Paid (PKR)                                                            | 0                                                         |                                                                                                    |
| ₹<br>Į                                          | School Remarks:<br><i>(if any)</i>                                           |                                                           |                                                                                                    |
| Ĭ                                               | Note To fill in the form, please follow :<br>Fields showing * are mandatory  | në manual provided. SAVE VERIFY                           |                                                                                                    |
| Mandatory for                                   | · HSSC-Lonly                                                                 |                                                           |                                                                                                    |
| Write candid<br>Received/Equi<br>ID If SSC pass | ate SSC Status: Migration<br>ivalency Received/Enrolment<br>sed from AKU-EB. | tails of candidate in line with the birth certificate and | Refer to Fee<br>Structure<br>provided by the<br>Board                                                                                                    |

CNIC/ B-Form to avoid any future inconvenience.

g. Once you have filled in the above form for a candidate, click "Save".

DO NOT click "Verify" at this stage as you must verify a record only after taking the verification signature of a candidate on his/her physical enrolment form.

Upon saving the record, a *Form Number* will be assigned to the candidate and following screen will appear below showing the candidate's record.

|                                                                                                   |                                                                                                    |                                                                                                    |                 |                                                                                                    |                                                                                                    | _                                                                         |  |  |  |
|---------------------------------------------------------------------------------------------------|----------------------------------------------------------------------------------------------------|----------------------------------------------------------------------------------------------------|-----------------|----------------------------------------------------------------------------------------------------|----------------------------------------------------------------------------------------------------|---------------------------------------------------------------------------|--|--|--|
| art Ye                                                                                            | ar                                                                                                    | 2017                                                                                                    |                 |                                                                                                    |                                                                                                    |                                                                           |  |  |  |
| mdida                                                                                             | ite Name <sup>s</sup>                                                                                                    | AAA                                                                                                    |                 |                                                                                                    |                                                                                                    |                                                                           |  |  |  |
| ther's                                                                                            | Name                                                                                                    | BBB                                                                                                    | 886             |                                                                                                    |                                                                                                    |                                                                           |  |  |  |
| Idres                                                                                             |                                                                                                    | di ccc                                                                                                    |                 |                                                                                                    |                                                                                                    |                                                                           |  |  |  |
| hone I                                                                                            | ło                                                                                                    | 00000000                                                                                                    |                 |                                                                                                    |                                                                                                    |                                                                           |  |  |  |
| obile                                                                                             | Not                                                                                                    | 00000000                                                                                                    | 0000000         |                                                                                                    |                                                                                                    |                                                                           |  |  |  |
| ate of                                                                                            | Birth                                                                                                    | 01 •                                                                                                    | 01 ¥ Jan ¥ 2000 |                                                                                                    |                                                                                                    |                                                                           |  |  |  |
| ender                                                                                             |                                                                                                    | Male                                                                                                    |                 |                                                                                                    |                                                                                                    |                                                                           |  |  |  |
| ationa                                                                                            | lity                                                                                                    | Pakistani                                                                                                   |                 |                                                                                                    |                                                                                                    |                                                                           |  |  |  |
| eligior                                                                                           | 1.9                                                                                                    | Muslim                                                                                                    |                 |                                                                                                    |                                                                                                    |                                                                           |  |  |  |
| moun                                                                                              | Paid (PKR)                                                                                                    | 0.00                                                                                                    |                 |                                                                                                    |                                                                                                    |                                                                           |  |  |  |
| hool l                                                                                            | Remarks:                                                                                                    |                                                                                                    |                 |                                                                                                    |                                                                                                    |                                                                           |  |  |  |
| ote : T<br>andat<br>Io Subje                                                                      | o fill in the form<br>ory.<br>Cts are taken by Sele                                                                                                    | n, please follow the manua<br>SAVE VERI<br>cled Candidate                                                   | ll provided Fi  | elds show                                                                                                    | ving * ar                                                                                                    | e)<br>E                                                                   |  |  |  |
| ote : T<br>andat<br>lo Subje<br>elect \$                                                          | o fill in the form<br>ory.<br>Cts are taken by Selec<br>Subjects from t<br>Category                                                                                                    | n, please follow the manual<br>SAVE VERH<br>Cled Candidate<br>he list given below<br>Subject                | ll provided Fi  | ields show<br>Medium<br>(Only fo                                                                                                    | ving * ar                                                                                                    | e<br>E<br>E<br>E<br>E                                                     |  |  |  |
| ote : Tr<br>andat<br>lo Subje<br>elect (                                                          | o fill in the form<br>ory.<br>Cts are taken by Sele<br>Subjects from t<br>Category                                                                                                    | n, please follow the manual<br>SAVE VERH<br>cled Candidate<br>he list given below                           | ll provided Fi  | ields show<br>Medium<br>Only fo<br>Subject                                                                                                  | ving * at                                                                                                    |                                                                           |  |  |  |
| ote : T<br>andat<br>lo Subje<br>elect S                                                           | o fill in the form<br>ory.<br>Cts are taken by Selec<br>Subjects from t<br>Category<br>Additional                                                                                                    | n, please follow the manual<br>SAVE VERH<br>cted Candidate<br>he list given below<br>Subject                | ll provided Fi  | Medum<br>(Only fo<br>Subject                                                                                                    | ring ar                                                                                                    | e                                                                         |  |  |  |
| ote : Tr<br>andat<br>lo Subje<br>elect S<br>e<br>1<br>2                                           | o fill in the form<br>ory.                                                                                                    | n, please follow the manual<br>SAVE VERH<br>cted Candidate<br>he list given below<br>Subject                | I provided Fi   | ields show<br>Medium<br>(Only fo<br>Subject                                                                                                 | ring ar<br>Non-Lang<br>English®<br>English®                                                                                                    | e<br>uore<br>Urdu<br>Urdu                                                 |  |  |  |
| ote : Tr<br>andat<br>lo Subje<br>elect S<br>e<br>1<br>2<br>3                                      | o fill in the form<br>ory.<br>Cts are taken by Select<br>Subjects from t<br>Category<br>Additional<br>Additional                                                                                                    | n, please follow the manual<br>SAVE VERH<br>Cted Candidate<br>he list given below<br>Subject                | I provided Fi   | Medum<br>Conty for<br>Subject                                                                                                    | ring ar<br>Non-Lang<br>English<br>English                                                                                                    | e<br>sage<br>Urdu<br>Urdu<br>Urdu                                         |  |  |  |
| ote : T<br>andat<br>lo Subje<br>elect S<br>lo<br>1<br>2<br>3<br>4                                 | o fill in the form<br>ory.                                                                                                    | n, please follow the manual<br>SAVE VERH<br>cted Candidate<br>he list given below<br>Subject                | I provided Fi   | ields show<br>Medium<br>(Only fo<br>Subject<br>0<br>0<br>0<br>0<br>0<br>0<br>0<br>0<br>0<br>0<br>0<br>0<br>0                                | ring ar<br>Non-Lang<br>English <sup>(2)</sup><br>English <sup>(2)</sup><br>English <sup>(2)</sup>                                                                                                    | e<br>wage<br>Urdu<br>Urdu<br>Urdu                                         |  |  |  |
| ote : T<br>andat<br>lo Sutje<br>elect S<br>lo<br>1<br>2<br>3<br>4<br>5                            | o fill in the form<br>ory.                                                                                                    | n, please follow the manual<br>SAVE VERM<br>Cted Candidate<br>he list given below<br>Subject                | I provided Fi   | Medum<br>(Only fo<br>Subject<br>0<br>0<br>0<br>0<br>0<br>0<br>0<br>0<br>0<br>0<br>0<br>0<br>0<br>0<br>0<br>0<br>0<br>0<br>0                 | ring ar<br>Non-Lang<br>English<br>English<br>English<br>English                                                                                                    | e<br>sage<br>Urdu<br>Urdu<br>Urdu<br>Urdu                                 |  |  |  |
| ote : T<br>andat<br>lo Subje<br>elect S<br>lo<br>2<br>3<br>4<br>5<br>6                            | o fill in the form<br>ory.                                                                                                    | n, please follow the manual<br>SAVE VERM<br>teld Candidate<br>be list given below<br>Subject<br>Subject<br> | I provided Fi   | Ields show<br>Meduum<br>(Only fo<br>Subject<br>0<br>0<br>0<br>0<br>0<br>0<br>0<br>0<br>0<br>0<br>0<br>0<br>0<br>0<br>0<br>0<br>0<br>0<br>0  | ring ar<br>Non Lang<br>English <sup>()</sup><br>English <sup>()</sup><br>English <sup>()</sup><br>English <sup>()</sup><br>English <sup>()</sup>                                                                            | e<br>nage<br>Urdu<br>Urdu<br>Urdu<br>Urdu<br>Urdu                         |  |  |  |
| to Subject S<br>elect S<br>1<br>2<br>3<br>4<br>5<br>6<br>7                                        | o fill in the form<br>ory.         cts are taken by Selects         Cutegory         Additional         Additional         Additional         Additional         Additional         Additional         Additional         Additional         Additional         Additional         Additional         Additional | n, please follow the manual<br>SAVE VERM<br>teted Candidate<br>he list given below<br>Subject<br>Subject    | I provided Fi   | ields show<br>Medium<br>(Only fo<br>Subject<br>0<br>0<br>0<br>0<br>0<br>0<br>0<br>0<br>0<br>0<br>0<br>0<br>0<br>0<br>0<br>0<br>0<br>0<br>0  | ring ar<br>Non-Lang<br>English <sup>()</sup><br>English <sup>()</sup><br>English <sup>()</sup><br>English <sup>()</sup><br>English <sup>()</sup>                                                                            | e<br>sage<br>Urdu<br>Urdu<br>Urdu<br>Urdu<br>Urdu<br>Urdu                 |  |  |  |
| ote : T<br>andat<br>lo Subje<br>elect S<br>lo<br>1<br>2<br>3<br>4<br>5<br>6<br>7<br>8             | b fill in the form<br>ory.                                                                                                    | n, please follow the manual<br>SAVE VERM<br>teld Candidate<br>be list given below<br>Subject<br>Subject<br> | I provided Fi   | Heddum<br>(Only fo<br>Subject)<br>0<br>0<br>0<br>0<br>0<br>0<br>0<br>0<br>0<br>0<br>0<br>0<br>0<br>0<br>0<br>0<br>0<br>0<br>0               | ring ar<br>Non Lang<br>English <sup>()</sup><br>English <sup>()</sup><br>English <sup>()</sup><br>English <sup>()</sup><br>English <sup>()</sup><br>English <sup>()</sup>                                                   | e<br>aage<br>Urdu<br>Urdu<br>Urdu<br>Urdu<br>Urdu<br>Urdu<br>Urdu         |  |  |  |
| ote : T<br>andat<br>lo Sutje<br>elect \$<br>io<br>1<br>2<br>3<br>4<br>5<br>6<br>7<br>8<br>9       | b fill in the form<br>ory.<br>Cts are taken by Selec<br>Subjects from t<br>Compony<br>Additional<br>Additional<br>Additional<br>Additional<br>Additional<br>Additional<br>Additional<br>Additional<br>Additional<br>Additional                                                                                   | n, please follow the manual<br>SAVE VERM<br>ted Candidate<br>he list given below<br>Subject<br>Subject      | l provided Fi   | ields show<br>Medium<br>(Only fo<br>Subject<br>0<br>0<br>0<br>0<br>0<br>0<br>0<br>0<br>0<br>0<br>0<br>0<br>0<br>0<br>0<br>0<br>0<br>0<br>0  | ring ar<br>Non-Lang<br>English <sup>(2)</sup><br>English <sup>(2)</sup><br>English <sup>(2)</sup><br>English <sup>(2)</sup><br>English <sup>(2)</sup><br>English <sup>(2)</sup><br>English <sup>(2)</sup>                   | e<br>aage<br>Urdu<br>Urdu<br>Urdu<br>Urdu<br>Urdu<br>Urdu<br>Urdu         |  |  |  |
| ote : T<br>and at<br>lo Subje<br>elect S<br>lo<br>1<br>2<br>3<br>4<br>5<br>6<br>7<br>8<br>9<br>10 | b fill in the form<br>ory.                                                                                                    | n, please follow the manual<br>SAVE VERM<br>teld Candidate<br>he list given below<br>Subject<br>Subject     | l provided Fi   | ields show<br>Medium<br>(Only fo<br>Subject)<br>0<br>0<br>0<br>0<br>0<br>0<br>0<br>0<br>0<br>0<br>0<br>0<br>0<br>0<br>0<br>0<br>0<br>0<br>0 | ring ar<br>Non Lang<br>English <sup>()</sup><br>English <sup>()</sup><br>English <sup>()</sup><br>English <sup>()</sup><br>English <sup>()</sup><br>English <sup>()</sup><br>English <sup>()</sup><br>English <sup>()</sup> | e<br>Iage<br>Urdu<br>Urdu<br>Urdu<br>Urdu<br>Urdu<br>Urdu<br>Urdu<br>Urdu |  |  |  |

h. Subjects can be selected through drop-down menus.

For Medium (English/Urdu) selection against each subject, click on the radio buttons provided.

Candidates may also opt to choose Additional Subjects upon payment of fee per subject.

Note: It is advised that you read the SSC/HSSC Scheme of Studies before selecting subjects for Part-I candidates. For Scheme of Studies, please visit the following page on our website: https://examinationboard.aku.edu/learning-materials/Pages/syllabi-and-scheme-of-studies.aspx

i. To save the record click on "Update". The following screen will appear:

| Amount Paid                    | (PKR) 00000                              |                            |
|--------------------------------|------------------------------------------|----------------------------|
| School Rema<br><i>(if any)</i> | rks:                                     | 11                         |
| Note : To fill i<br>mandatory. | n the form, please follow the manual pro | vided.Fields showing * are |
| Subjects Sele Subject ID       | Description                              | Medium                     |
| 01                             | English Compulsory                       | English                    |
| 02                             | Urdu Compulsory                          | Urdu                       |
| 04                             | Islamiyat                                | English                    |
| 06                             | Pakistan Studies                         | English                    |
| 09                             | Computer Science                         | English                    |
| 11                             | Civics                                   | English                    |
| 12                             | History of Pakistan                      | English                    |
| 28                             | General Mathematics                      | English                    |

- j. To change a subject or medium of a subject, click "Edit" and repeat the process.
- k.To enter record of another candidate, click "New".
- 1. Repeat the process for all Part-I candidates.
- m. When finished entering data of all Part-I candidates, click "**Main**" to see the School Enrolment Status. The Status table (as shown below) will list candidates' records. You may click "**Edit**" to make changes to the record of any candidate while the status reflects "**WORKING**".

| Ś        | Certif                                    | Certificate ID SSC           |                                                         |                                                                      |                                                                |                                           |  |  |  |  |
|----------|-------------------------------------------|------------------------------|---------------------------------------------------------|----------------------------------------------------------------------|----------------------------------------------------------------|-------------------------------------------|--|--|--|--|
| <b>C</b> | Group                                     | o ID                         | DY K                                                    | All Groups                                                           |                                                                | • Ľ                                       |  |  |  |  |
| k i      | Enrolment Year 2018                       |                              |                                                         |                                                                      |                                                                |                                           |  |  |  |  |
|          | SEARCH SEARCH                             |                              |                                                         |                                                                      |                                                                |                                           |  |  |  |  |
|          | NEW ENROLMENT PRINT DETAIL PRINT SUMMARY  |                              |                                                         |                                                                      |                                                                |                                           |  |  |  |  |
|          | NEW ENROLMENT PRINT DE TAIL PRINT SUMMART |                              |                                                         |                                                                      |                                                                |                                           |  |  |  |  |
|          |                                           |                              |                                                         | Sahaal Envolment Sta                                                 |                                                                | F E E E E E E E E E E E E E E E E E E E   |  |  |  |  |
|          | j<br>F                                    |                              |                                                         | School Enrolment Sta                                                 | itus (All Groups)                                              | f 2003 2005<br>2003 2005                  |  |  |  |  |
|          | Select                                    | Edit                         | Form ID                                                 | School Enrolment Sta                                                 | ttus (All Groups)<br>Father's Name                             | Status                                    |  |  |  |  |
|          | Select                                    | Edit                         | Form ID<br>SW180004-001                                 | School Enrolment Sta                                                 | tus (All Groups) Father's Name GULAM HUSSAIN                   | Status<br>VERIFIED                        |  |  |  |  |
|          | Select                                    | Edit<br>Edit<br>Edit         | Form ID<br>SW180004-001<br>SW180004-002                 | School Enrolment Sta<br>Candidate Name<br>DANISH<br>ALISHAH          | Itus (All Groups) Father's Name GULAM HUSSAIN HUSSAIN          | Status<br>VERIFIED<br>VERIFIED            |  |  |  |  |
|          | Select                                    | Edit<br>Edit<br>Edit<br>Edit | Form ID<br>SW180004-001<br>SW180004-002<br>SW180004-003 | Sch-ol Enrolment Sta<br>Candidate Name<br>DANISH<br>ALISHAH<br>KIRAN | tus (All Groups) Father's Name GULAM HUSSAIN HUSSAIN GHULAMALI | Status<br>VERIFIED<br>VERIFIED<br>WORKING |  |  |  |  |

# 3.1.2 Step 2: Printing Candidate Enrolment Form

To print candidates' completed enrolment forms please follow the steps listed below:

- a. Allow pop-up windows in your web-browser; refer to Annexure -I.
- b. Ensure that Acrobat Reader is installed on your computer. If not, download the software from the following link: <u>http://www.adobe.com/products/acrobat/readstep2.html</u>
- c. Click on "**Print Detail**" button to view/print individual candidate form. The following screen will appear.

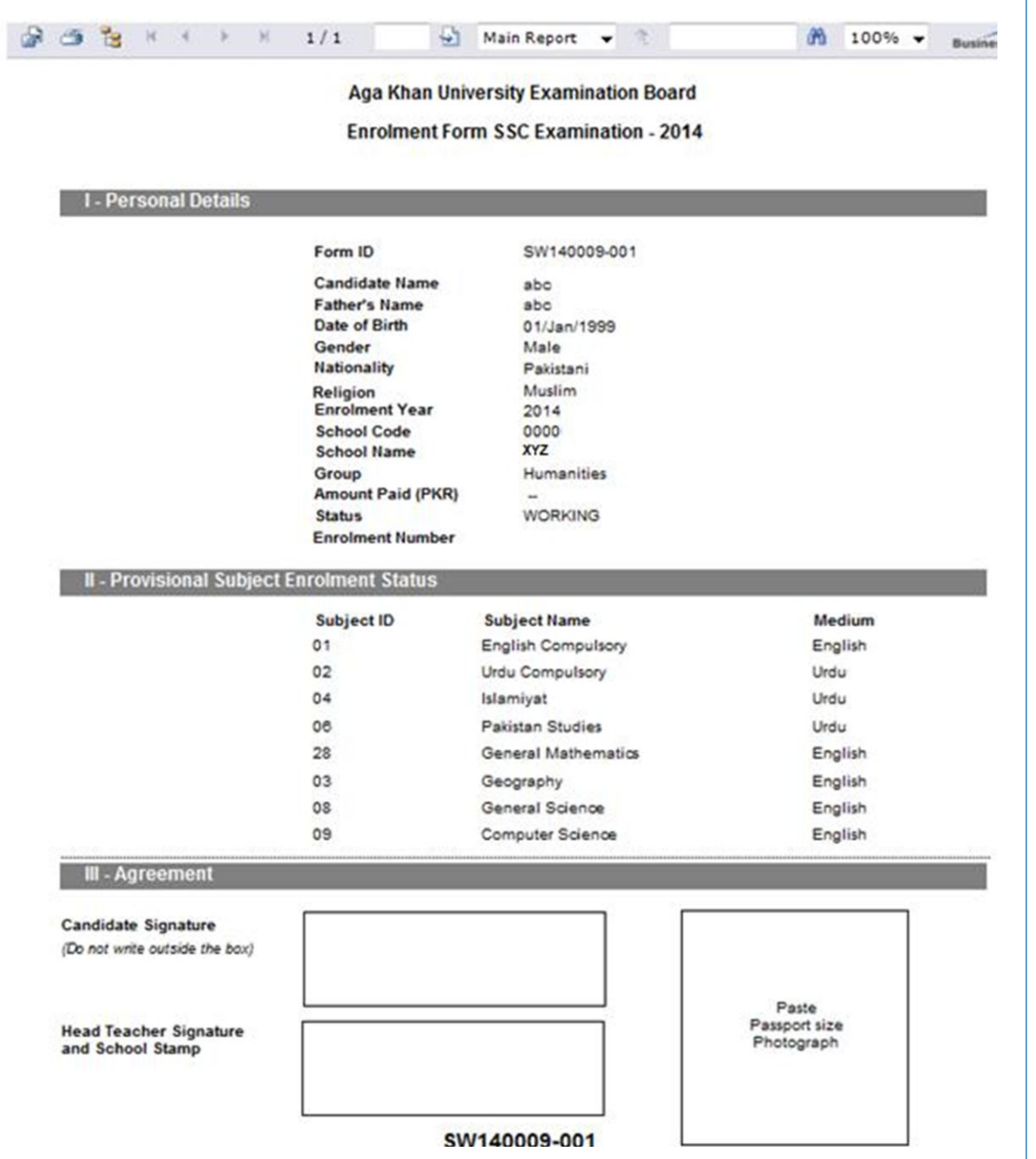

d. Print all candidates' enrolment forms by using the toolbar available at the top of the enrolment form(s). The process of printing of all forms is as follows:

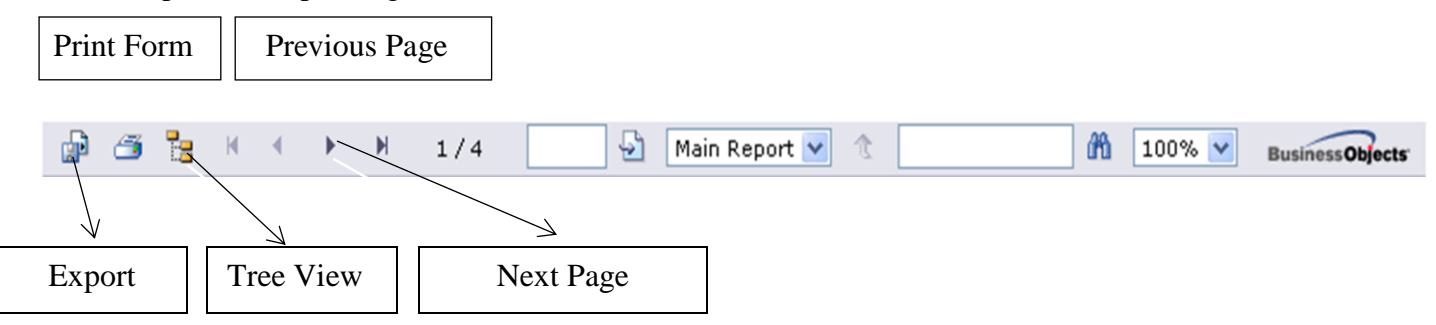

Please use **"Export"** option to save the forms in **PDF format** once you have entered enrolment data for all SSC/HSSC candidates. All other buttons you may use to view different records.

e. Upon clicking "Export", the following pop up window will appear. From the drop-down menu select "Acrobat Format (PDF) to save as a PDF file.

|                    | Export Options                                                                                                    |  |
|--------------------|----------------------------------------------------------------------------------------------------|--|
| P                  | ease select an Export format from the list.                                                                                          |  |
| Enter the page ran | Formats:<br>Geth<br>Crystal Reports (RPT)<br>Acrobat Format (PDF)<br>MS Word<br>MS Excel 97-2000 (Data Only)<br>To: Rich Text Format |  |

f. In the above screen, select "All" to print all pages or select "Pages" to print a selected range of pages. Click "OK" after selecting the pages.

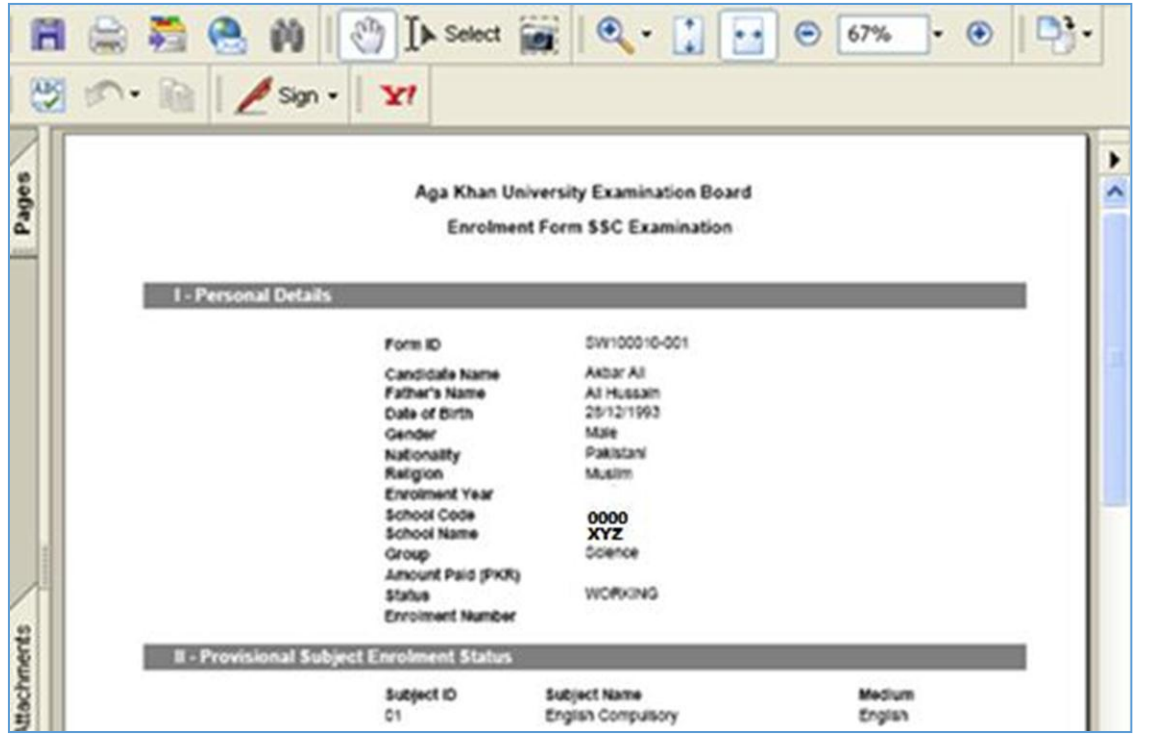

- g. Once printed, complete the following fields in the forms:
  - i. Attach candidate's passport size photograph (photograph must be in school uniform).
  - ii. Request the candidate to verify his/her personal details, group, subject choices and medium for each subject before they sign their enrolment form.
  - iii. Head Teacher should Sign and Stamp School's seal on each candidate's enrolment form only after acquiring candidate verification.

You may also see all enrolments together by using "**Print Summary**" option available on the Main page of enrolment and registration. A sample enrolment summary report is shown below.

| 1 CH 13        | H A F     | ₩ 1/1  | <u> </u>        | 1ain Report 💌 👘   |                    | 100%      | Business Object |
|----------------|-----------|--------|-----------------|-------------------|--------------------|-----------|-----------------|
|                |           | Aga    | Khan Univer     | sity Examination  | Board              |           |                 |
|                |           | Enrolm | ent Summar      | y Report SSC Exa  | mination           |           |                 |
| School Name:   | XYZ       |        |                 | School Code: 0000 |                    |           |                 |
| Group:         | Humanitie | s      |                 |                   |                    |           |                 |
| Candidate      | Name      | Fath   | er's Name       | Form ID           | Status             | Fee (PKR) | Enrolment No.   |
| Akrar<br>Danis | m<br>sh   | c      | ureshi<br>Fazal | SW100010-003      | WORKING<br>WORKING |           |                 |
|                |           | 8      |                 | То                | tal Fee (PKR):     |           |                 |
| chool Name:    | XYZ       |        |                 | School Code: 0000 |                    |           |                 |
| Froup:         | Science   |        |                 |                   |                    |           |                 |
| Candidate      | Name      | Fath   | er's Name       | Form ID           | Status             | Fee (PKR) | Enrolment No.   |
| Akbar          | Ali       | Ali    | Hussain         | SW100010-001      | WORKING            | 1 1       |                 |
|                |           |        |                 | То                | tal Fee (PKR):     |           |                 |

# 3.1.3 Step 3: Verification

After obtaining candidates' signatures, verify candidate records by clicking the "**Verify**" button on the candidate's enrolment and registration page. Once verified, school can't modify the candidate's enrolment and registration record.

You can access the records of all candidates through "Edit" link available for all candidate records on Main page of enrolment.

Please note that the enrolment process remains incomplete unless the status on the above screen changes from "WORKING" to "VERIFIED".

Only verified Enrolment and registration records are processed by the board.

# 3.2 Registration Process for SSC-II/HSSC-II (Grades X & XII) Candidates

Click "SSC/HSSC Part-II Registration", after logging in with your school code and assigned password to register SSC/HSSC Part-II candidates of your school. A list of Part-II regular candidates of your school, who took their Part-I exams last year, will appear as shown below:

| ol S<br>e<br>1 ID<br>Iment ID | St. Bonaventure's High So<br>SSC part II May exam                                                                                                    | chool School<br>Code                                                                                                    | 0059                                                                                                    |                                                                                                    |                                                                                                    |
|-------------------------------|----------------------------------------------------------------------------------------------------|----------------------------------------------------------------------------------------------------|----------------------------------------------------------------------------------------------------|----------------------------------------------------------------------------------------------------|----------------------------------------------------------------------------------------------------|
| n ID<br>Iment ID              | SSC part II May exam                                                                                                    | vipation 2018                                                                                                    |                                                                                                    |                                                                                                    |                                                                                                    |
| lment ID                      |                                                                                                    | 111400112010                                                                                                    |                                                                                                    |                                                                                                    |                                                                                                    |
|                               | 15.67                                                                                                    |                                                                                                    |                                                                                                    |                                                                                                    |                                                                                                    |
|                               | SEARCH                                                                                                    | PRINT DETAIL                                                                                                    |                                                                                                    |                                                                                                    |                                                                                                    |
| of Regist                     | ered Candidates                                                                                                    |                                                                                                    |                                                                                                    |                                                                                                    |                                                                                                    |
| nrolment ID                   | Candidate Name                                                                                                    | Eather's Name                                                                                                    | RegistrationID                                                                                                    | Status                                                                                                    | Choice                                                                                                    |
| S1002188                      | MALIK MUHAMMAD KAMRAN                                                                                                    | MUHAMMAD AMEER                                                                                                    | \$1402-<br>\$1002188                                                                                                    |                                                                                                    | A                                                                                                    |
| S1002203                      | FAREENA AZIZ                                                                                                    | AZIZ ULLAH KHAN                                                                                                    | \$1402-<br>\$1002203                                                                                                    |                                                                                                    | A                                                                                                    |
| S1002212                      | FATIMA FAROOQ                                                                                                    | MALIK MUHAMMAD FAROOQ                                                                                                    | \$1402-<br>\$1002212                                                                                                    |                                                                                                    | A                                                                                                    |
| S1002228                      | AJAB GUL KHAN                                                                                                    | AMEER ABDULLAH KHAN                                                                                                    | \$1402-<br>\$1002228                                                                                                    |                                                                                                    | A                                                                                                    |
| S1002233                      | AQIB AMIR KHAN                                                                                                    | MUHAMMAD MUNAWAR AMR<br>KHAN                                                                                                    | \$1402-<br>\$1002233                                                                                                    |                                                                                                    | A                                                                                                    |
| S1200027                      | FARWA BATOOL                                                                                                    | MALIK MUHAMMAD ASLAM                                                                                                    | \$1402-<br>\$1200027                                                                                                    |                                                                                                    | A                                                                                                    |
| S1200040                      | MUHAMMAD QAISER KHAN                                                                                                    | MEHAR KHAN                                                                                                    | \$1402-<br>\$1200040                                                                                                    |                                                                                                    | A                                                                                                    |
| S1200042                      | ISHFAQ HUSSAIN SHAH                                                                                                    | SYED AZHAR HUSSAIN SHAH                                                                                                    | \$1402-<br>\$1200042                                                                                                    |                                                                                                    | A                                                                                                    |
| S1200048                      | MUSHTAQ AHMED JAVED                                                                                                    | JAVED AKHTAR                                                                                                    | \$1402-<br>\$1200048                                                                                                    |                                                                                                    | A                                                                                                    |
| S1200049                      | HASEEB AHSAN                                                                                                    | MUHAMMAD SALEEM AKHTAR                                                                                                    | \$1402-<br>\$1200049                                                                                                    |                                                                                                    | A                                                                                                    |
|                               | I Regist           rolment ID           \$1002188           \$1002203           \$1002212           \$1002228           \$1002233           \$1200027           \$1200040           \$1200042           \$1200048           \$1200049 | I Registered Candidates         Irolment ID       Candidate Name         \$1002188       MALIK MUHAMMAD KAMRAN         \$1002203       FAREENA AZIZ         \$1002212       FATIMA FAROOQ         \$1002228       AJAB GUL KHAN         \$1002233       AQIB AMIR KHAN         \$1002234       FARWA BATOOL         \$1002235       ISHFAQ HUSSAIN SHAH         \$1200040       MUSHTAQ AHMED JAVED         \$1200049       HASEEB AHSAN | I Registered Candidate Name         Eather's Name           s1002188         MALIK MUHAMMAD KAMRAN         MUHAMMAD AMEER           S1002203         FAREENA AZIZ         AZIZ ULLAH KHAN           S1002212         FATIMA FAROOQ         MALIK MUHAMMAD FAROOQ           S1002228         AJAB GUL KHAN         AMEER ABDULLAH KHAN           S1002233         AQIB AMIR KHAN         MUHAMMAD MUNAWAR AMIR<br>KHAN           S1200027         FARWA BATOOL         MALIK MUHAMMAD ASLAM           S1200040         MUHAMMAD QAISER KHAN         MEHAR KHAN           S1200042         ISHFAQ HUSSAIN SHAH         SYED AZHAR HUSSAIN SHAH           S1200048         MUSHTAQ AHMED JAVED         JAVED AKHTAR           S1200049         HASEEB AHSAN         MUHAMMAD SALEEM AKHTAR | I Registered Candidate NameEather's NameRegistrationIR\$1002168MALIK MUHAMMAD KAMRANMUHAMMAD AMEER\$1402-<br>\$1002188\$1002203FAREENA AZIZAZIZ ULLAH KHAN\$1402-<br>\$1002203\$1002212FATIMA FAROOQMALIK MUHAMMAD FAROOQ\$1402-<br>\$1002212\$1002228AJAB GUL KHANAMEER ABDULLAH KHAN\$1402-<br>\$1002288\$1002233AQIB AMR KHANAMEER ABDULLAH KHAN\$1402-<br>\$1002233\$1200027FARWA BATOOLMALIK MUHAMMAD ASLAM\$1402-<br>\$1200027\$1200040MUHAMMAD QAISER KHANMEHAR KHAN\$1402-<br>\$1200042\$1200048MUSHTAQ AHMED JAVEDJAVED AKHTAR\$1402-<br>\$1200048\$1200049HASEEB AHSANMUHAMMAD SALEEM AKHTAR\$1402-<br>\$120049 | Status         Status           Irolment IQ         Candidate Name         Eather's Name         Registration(Q)         Status           S1002188         MALIK MUHAMMAD KAMRAN         MUHAMMAD AMEER         S1402-<br>S1002188         S1402-<br>S1002203         S1402-<br>S1002203         S1402-<br>S1002203         S1402-<br>S1002203         S1402-<br>S1002203         S1402-<br>S1002203         S1402-<br>S1002203         S1402-<br>S1002203         S1402-<br>S1002203         S1402-<br>S1002212         S1402-<br>S1002212         S1402-<br>S1002212         S1402-<br>S1002212         S1402-<br>S1002212         S1402-<br>S1002228         S1402-<br>S1002228         S1402-<br>S1002228         S1402-<br>S1002228         S1402-<br>S1002233         S1402-<br>S1002233         S1402-<br>S1200027         S1402-<br>S1200027         S1402-<br>S1200040         S1402-<br>S1200040         S1402-<br>S1200040         S1402-<br>S1200040         S1402-<br>S1200040         S1402-<br>S1200040         S1402-<br>S1200040         S1402-<br>S1200042         S1402-<br>S1200042         S1402-<br>S1200042         S1402-<br>S1200042         S1402-<br>S1200042         S1402-<br>S1200040         S1402-<br>S1200040         S1402-<br>S |

There are <u>TWO</u> major steps for registration of Part-II candidates.

# 3.2.1 Step 1: Verifying Candidates' Records for Registration

a. Click the "**Edit**" button for a candidate's record and the following screen will appear. Here you can enter candidate registration choice (explained in point b.), exam fee and also verify candidate registration record as described below:

| Registratio                                                                                                    |                                                                                                    |                                                                                                    |                                                                                          |         |  |  |
|----------------------------------------------------------------------------------------------------|----------------------------------------------------------------------------------------------------|----------------------------------------------------------------------------------------------------|------------------------------------------------------------------------------------------|---------|--|--|
| Registratio                                                                                                    |                                                                                                    | -ENROLMENT USER MANUAL HOME                                                                                                    | LOGOUI                                                                                   |         |  |  |
| Statement of the local division of the local division of the local | n for HSSC                                                                                                    | Examination April/May 2018                                                                                                    |                                                                                          |         |  |  |
| Enrolment                                                                                                    | ID C                                                                                                    | H1700045                                                                                                    | I LEXEL LEYEL                                                                            |         |  |  |
| Registratio                                                                                                    | n ID                                                                                                    | H1802-H1700045                                                                                                    |                                                                                          |         |  |  |
| Registratio                                                                                                    | n Status                                                                                                    |                                                                                                    |                                                                                          |         |  |  |
| School Cod                                                                                                    |                                                                                                    | 0059                                                                                                    |                                                                                          |         |  |  |
| Candidate I                                                                                                    | Name                                                                                                    | MUHAMMAD MOIZ LARIK                                                                                                    |                                                                                          |         |  |  |
| Father Nan                                                                                                    |                                                                                                    | DR. NOOR ALLAH LARIK                                                                                                    |                                                                                          |         |  |  |
| Date of Birt                                                                                                    |                                                                                                    | 12/06/2000                                                                                                    |                                                                                          |         |  |  |
| Encolmont                                                                                                    | Voor                                                                                                    | 2017                                                                                                    |                                                                                          |         |  |  |
| Enrolment Year                                                                                                    |                                                                                                    |                                                                                                    |                                                                                          |         |  |  |
| Cartificato                                                                                                    |                                                                                                    | HSSC                                                                                                    |                                                                                          |         |  |  |
| Certificate                                                                                                    |                                                                                                    | HSSC<br>Dra Epginacorian                                                                                                    |                                                                                          |         |  |  |
| Certificate<br>Group                                                                                                    |                                                                                                    | HSSC<br>Pre-Engineering                                                                                                    |                                                                                          |         |  |  |
| Certificate<br>Group<br>Candidate j                                                                                                    | paper list                                                                                                    | HSSC<br>Pre-Engineering                                                                                                    | X3> 4X3> 4X                                                                              | \$> <   |  |  |
| Certificate<br>Group<br>Candidate <u>j</u><br>Part                                                                                                    | paper list<br>Paper ID                                                                                                    | HSSC<br>Pre-Engineering<br>Description                                                                                                    | Medium                                                                                   | \$ <    |  |  |
| Certificate<br>Group<br>Candidate <u>p</u><br>Part<br>Part - II                                                                                                    | Paper list<br>Paper ID<br>0121                                                                                                    | HSSC<br>Pre-Engineering<br>Description<br>English Compulsory -II                                                                                                    | Medium<br>English                                                                        | \$> <   |  |  |
| Certificate<br>Group<br>Candidate J<br>Part<br>Part - II                                                                                                    | Paper list<br>Paper ID<br>0121<br>0221                                                                                                    | HSSC<br>Pre-Engineering<br>Description<br>English Compulsory -II<br>Urdu Compulsory - II                                                                                                    | Medium<br>English<br>Urdu                                                                | 3> <    |  |  |
| Certificate<br>Group<br>Candidate J<br>Part<br>Part - II                                                                                                    | Paper list<br>Paper ID<br>0121<br>0221<br>0421                                                                                                    | HSSC<br>Pre-Engineering<br>Description<br>English Compulsory -II<br>Urdu Compulsory - II<br>Islamiyat - II<br>Selamiyat - II                                                                                             | Medium<br>English<br>Urdu<br>Urdu<br>Urdu                                                | \$> <   |  |  |
| Certificate<br>Group<br>Candidate J<br>Part<br>Part - II                                                                                                    | Paper list<br>Paper ID<br>0121<br>0221<br>0421<br>0621<br>0521                                                                                    | HSSC<br>Pre-Engineering<br>Description<br>English Compulsory -II<br>Urdu Compulsory - II<br>Islamiyat - II<br>Pakistan Studies - II<br>Methodation II                                                                    | Medium<br>English<br>Urdu<br>Urdu<br>English<br>English                                  | 35 <    |  |  |
| Certificate<br>Group<br>Candidate J<br>Part<br>Part - II                                                                                                    | Paper list<br>Paper ID<br>0121<br>0221<br>0421<br>0621<br>0721<br>1725                                                                            | HSSC<br>Pre-Engineering<br>Description<br>English Compulsory -II<br>Urdu Compulsory - II<br>Islamiyat - II<br>Pakistan Studies - II<br>Mathematics - II<br>Devring II (Tb)                                               | Medium<br>English<br>Urdu<br>Urdu<br>English<br>English<br>English                       | 35 <    |  |  |
| Certificate<br>Group<br>Candidate j<br>Part<br>Part II                                                                                                    | Paper list           Paper ID           0121           0221           0421           0621           0721           1721           1722            | HSSC<br>Pre-Engineering<br>Description<br>English Compulsory -II<br>Urdu Compulsory - II<br>Islamiyat - II<br>Pakistan Studies - II<br>Mathematics - II<br>Physics - II (Th)<br>Bhysics - II (Th)                        | Medium<br>English<br>Urdu<br>Urdu<br>English<br>English<br>English<br>English            | 3> <    |  |  |
| Certificate<br>Group<br>Candidate J<br>Part<br>Part II                                                                                                    | Paper list           0121           0221           0421           0621           0721           1721           1721           1721           1821 | HSSC<br>Pre-Engineering<br>Description<br>English Compulsory -II<br>Urdu Compulsory - II<br>Islamiyat - II<br>Pakistan Studies - II<br>Mathematics - II<br>Physics - II (Th)<br>Physics - II (Th)<br>Chemistry - II (Tb) | Medium<br>English<br>Urdu<br>Urdu<br>English<br>English<br>English<br>English<br>English | <u></u> |  |  |

- b. Select one of the following three choices in the "**Candidate Choice**" field for a candidate:
  - A. Candidate does not want to change Subject Group or Subject(s) Medium.
  - B. Candidate wants to change Subject Group/Subject(s) Medium. (Note: *Please fill details in the remarks field regarding required change and fill the application form for enrolled subject/ medium amendment available on our website and send the completely filled form to us along with fee within regular entry deadline.*)
  - C. Candidate does not want to sit for the examination this year.
- c. For candidate choice A and B, enter the fee as described in the Fee Structure shared with the school.
- d. Click on "**Verify**" button after completing the record. Once the candidate record is verified, the registration status will become "**Final**" as shown below.

| E    | nrolment        |                          |                       |                  |          |        |
|------|-----------------|--------------------------|-----------------------|------------------|----------|--------|
|      |                 | SEAR                     | CH 🚺 PRINT DETAIL     |                  |          |        |
| is   | t of Re         | gistered Candidat        | es d'édd              |                  |          |        |
| Edit | Enrolment<br>ID | Candidate Name           | Father's Name         | RegistrationID   | Status   | Choice |
| Edit | S1700001        | LAHIM AMJAD              | AMJAD ALI             | S1802-S1700001   | Final    | A      |
| Edit | S1700002        | MAHRUKH                  | RIAZ AHMED            | S1802-S1700002   | $\smile$ | A      |
| Edit | S1700003        | ALI SHAHID               | SHAHID AHMED          | \$1802-\$1700003 |          | А      |
| Edit | S1700004        | MUSTAQEEM AHMED          | MUSHTAQ AHMED         | \$1802-\$1700004 |          | А      |
| Edit | S1700005        | MUHAMMAD HASEEF          | AZHAR MEHMOOD AWAN    | \$1802-\$1700005 |          | А      |
| Edit | S1700006        | HIBA TANVEER             | TANVEER AHMED QURESHI | \$1802-\$1700006 |          | А      |
| Edit | S1700007        | ALISHBA REHAN            | MUHAMMAD REHAN        | \$1802-\$1700007 |          | А      |
| Edit | S1700008        | ABDUL AHAD               | JAVAID IQBAL          | \$1802-\$1700008 |          | A      |
| Edit | S1700009        | EMAN FATIMA              | MUHAMMAD NASEERUDDIN  | S1802-S1700009   |          | А      |
| Edit | S1700010        | MUHAMMAD SHEHARYAR GHORI | WASEEM AKHTAR         | S1802-S1700010   |          | A      |

e. Complete the registration of all Part-II candidates through the process mentioned above. You may click on page numbers (if applicable) to see candidates' records on other pages.

# 3.2.2 Step 2: Printing Candidate Registration Verification Report

Follow the steps below to print candidates' online registration report:

- a. Allow pop-up windows in your web-browser; refer to Annexure -I.
- b. Ensure that Acrobat Reader is installed on your computer. If not, download the software at the following link: <u>http://www.adobe.com/products/acrobat/readstep2.html</u>
- c. Click on "Print Detail" button to view/print individual candidate form. The following screen will appear.

| 🕼 🍊 🎦 н. ч. | ► H | 1 / 55 | Main Report 💌 🐧 | <i>i</i> h | 100% 💌 | Business Objects |
|-------------|-----|--------|-----------------|------------|--------|------------------|
|-------------|-----|--------|-----------------|------------|--------|------------------|

#### Aga Khan University Examination Board

| Enrolment and regis | stration for SSC | Part II May I | Examination   | 2015 |
|---------------------|------------------|---------------|---------------|------|
| Linoiment and regis |                  | Fait II May I | LXaiiiiiauoii | 2013 |

| School<br>Group: | Code: 0000<br>Huma     | School N<br>nities | lame: XYZ                                                              | -                                                                        |                                                     |                     |                 |             |      |                          |
|------------------|------------------------|--------------------|------------------------------------------------------------------------|--------------------------------------------------------------------------|-----------------------------------------------------|---------------------|-----------------|-------------|------|--------------------------|
| S.No.            | Registration<br>Status | Enrolment<br>No.   | Candidate's Name                                                       | Father's Name                                                            | Date of Birth                                       | Gender              | Nationality     | Religion    | Fee  | Candidate's<br>Signature |
|                  |                        | \$1402599          | Aly Zain                                                               | Amanullah                                                                | 10/30/1998                                          | Male                | Pakistani       | Muslim      | 6420 |                          |
| 1                | Finalized              | Subjects           | Part-I Papers: NA<br>Part-II Papers: English Compu<br>Economics - II(i | Isory -II(E), Urdu Compulsory - II<br>E), Business Studies - II(E), Gene | (U), Islamiyat(U), Pakis<br>aral Mathematics - II(E | tan Studies(E)<br>) | , General Scien | xe - II(E), |      |                          |
|                  |                        | Remarks            |                                                                        |                                                                          |                                                     |                     |                 | Choice      | A    |                          |
|                  |                        | \$1402600          | Simran                                                                 | Aslam Surani                                                             | 10/21/1998                                          | Female              | Pakistani       | Muslim      | 6420 |                          |
| 2                | Finalized              | Subjects           | Part-I Papers: NA<br>Part-II Papers: English Compu<br>Economics - II(i | Isory -II(E), Urdu Compulsory - II<br>E), Business Studies - II(E), Gene | (U), Islamiyat(U), Pakis<br>aral Mathematics - II(E | tan Studies(E)<br>) | , General Scien | e - II(E),  |      |                          |
|                  |                        | Remarks            |                                                                        |                                                                          |                                                     |                     |                 | Choice      | A    |                          |
|                  |                        | S1402601           | Urooj Sayani                                                           | Mansoor Ali Sayani                                                       | 10/11/1999                                          | Female              | Pakistani       | Muslim      | 6420 |                          |
| 3                | Finalized              | Subjects           | Part-I Papers: NA<br>Part-II Papers: English Compu<br>Economics - II(i | Isory -II(E), Urdu Compulsory - II<br>E), Business Studies - II(E), Gene | (U), Islamiyat(U), Pakis<br>eral Mathematics - II(E | tan Studies(E)<br>) | , General Scien | se - II(E), |      |                          |
|                  |                        | Remarks            |                                                                        |                                                                          |                                                     |                     |                 | Choice      | A    |                          |
|                  |                        | \$1402602          | Farheen                                                                | Fateh Ali                                                                | 01/23/2000                                          | Female              | Pakistani       | Muslim      | 6420 |                          |
| 4                | Finalized              | Subjects           | Part-I Papers: NA<br>Part-II Papers: English Compu<br>Economics - II(i | lsory -II(E), Urdu Compulsory - II<br>E), Business Studies - II(E), Gene | (U), Islamiyat(U), Pakis<br>aral Mathematics - II(E | tan Studies(E)<br>) | , General Scien | xe - II(E), |      |                          |
|                  |                        | Remarks            |                                                                        |                                                                          |                                                     |                     |                 | Choice      | А    |                          |

| Hea       | ad Teacher's Signature & Date: | <br>-     |    |
|-----------|--------------------------------|-----------|----|
| Sch       | hool Stamp:                    |           |    |
| 12/9/2014 | 9:35:32AM                      | Page 1 of | 55 |

d. Print the registration verification report (as shown above) by using the toolbar available at the top of the report. The process of printing of all reports is as follows:

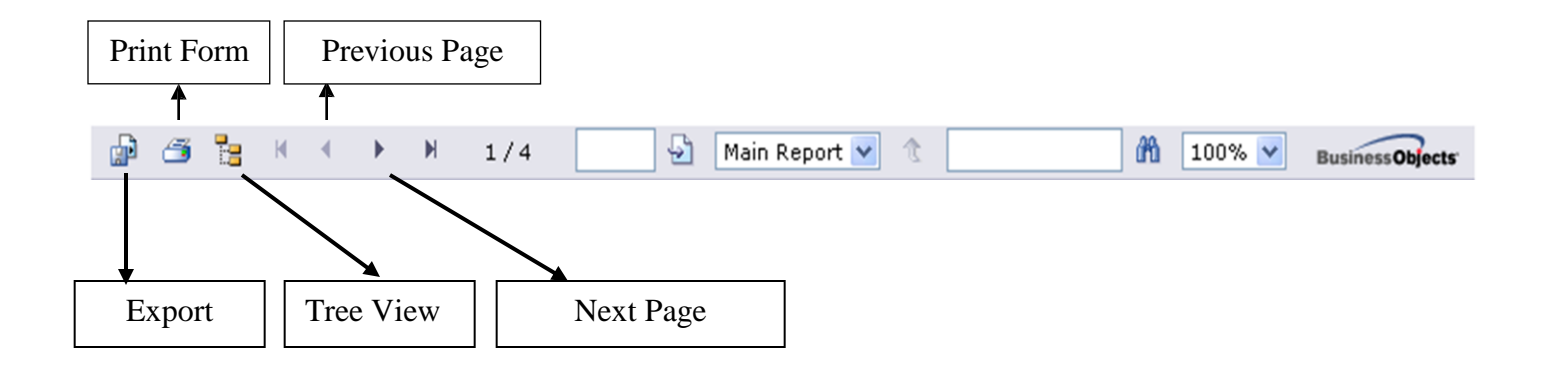

Please use **"Export"** option to save the forms in **PDF format** once you have verified registration data for all SSC/HSSC Part-II candidates. All other buttons could be used to view the records.

e. Upon clicking "**Export**", the following pop up window will appear. From the drop-down menu, select Acrobat Format (PDF) to save as a PDF file.

|                                         |           | Expo                                                                                                    | ort Options                                          |          |          |  |
|-----------------------------------------|-----------|----------------------------------------------------------------------------------------------------|------------------------------------------------------|----------|----------|--|
|                                         | Pleases   | select an E                                                                                                    | xport forma                                          | t from t | he list. |  |
| Enter the page<br>all<br>Pages<br>From: | range the | ormats:<br>ormats:<br>rystal Repor<br>xcrobat Form<br>1S Word<br>1S Excel 97-<br>1S Excel 97-<br>tich Text For | ts (RPT)<br>at (PDF)<br>2000<br>2000 (Data Or<br>mat | nly)     |          |  |

f. Select "All" to print all pages or "Pages" to print a page range. Click "OK" after selecting the pages.

| S.No.                | Registration<br>Status | Enrolment<br>No.                                                | Candidate's Name                                                              | Father's Name                                                                 | Date of Birth                                        | Gender            | Nationality       | Religion   | Fee  | Candidate<br>Signatu |
|----------------------|------------------------|-----------------------------------------------------------------|-------------------------------------------------------------------------------|-------------------------------------------------------------------------------|------------------------------------------------------|-------------------|-------------------|------------|------|----------------------|
|                      |                        | \$1402599                                                       | Aly Zain                                                                      | Amanullah                                                                     | 10/30/1998                                           | Male              | Pakistani         | Muslim     | 6420 |                      |
| 1                    | Finalized              | Subjects                                                        | Part-I Papers: NA<br>Part-II Papers: English Com<br>Economics -               | npulsory -II(E), Urdu Compulsory - II                                         | (U), Islamiyat(U), Pakis<br>eral Mathematics - II(E) | tan Studies(E),   | , General Science | e - II(E), | -4   |                      |
|                      |                        | Remarks                                                         | Leonomics                                                                     | intel, business studies intel, sen                                            |                                                      | ,                 |                   | Choice     | A    |                      |
|                      |                        | \$1402600                                                       | Simran                                                                        | Aslam Surani                                                                  | 10/21/1998                                           | Female            | Pakistani         | Muslim     | 6420 |                      |
| 2                    | Finalized              | Subjects                                                        | Part-I Papers: NA<br>Part-II Papers: English Com<br>Economics -               | npulsory -II(E), Urdu Compulsory - II<br>II(E). Business Studies - II(E). Gen | (U), Islamiyat(U), Pakis<br>eral Mathematics - II(E) | tan Studies(E),   | , General Science | e - II(E), |      |                      |
|                      |                        | Remarks                                                         |                                                                               |                                                                               |                                                      |                   |                   | Choice     | A    |                      |
|                      |                        | S1402601                                                        | Urooj Sayani                                                                  | Mansoor Ali Sayani                                                            | 10/11/1999                                           | Female            | Pakistani         | Muslim     | 6420 |                      |
| 3                    | Finalized              | Subjects                                                        | Part-I Papers: NA<br>Part-II Papers: English Com<br>Economics -               | npulsory -II(E), Urdu Compulsory - II<br>II(E). Business Studies - II(E). Gen | (U), Islamiyat(U), Pakis<br>eral Mathematics - II(E) | tan Studies(E),   | General Science   | e - II(E), |      |                      |
|                      |                        | Remarks                                                         |                                                                               |                                                                               |                                                      | ,                 |                   | Choice     | A    |                      |
|                      |                        | S1402602                                                        | Farheen                                                                       | Fateh Ali                                                                     | 01/23/2000                                           | Female            | Pakistani         | Muslim     | 6420 |                      |
| 4 Finalized Subjects |                        | Part-I Papers: NA<br>Part-II Papers: English Com<br>Economics - | npulsory -II(E), Urdu Compulsory - II<br>II(E). Business Studies - II(E). Gen | (U), Islamiyat(U), Pakis<br>eral Mathematics - II(E)                          | tan Studies(E)                                       | , General Science | e - II(E),        | -4         |      |                      |
|                      |                        | Romarks                                                         |                                                                               |                                                                               |                                                      |                   |                   | Choice     | Δ    |                      |

- g. Once printed, complete the following fields in the forms:
  - i. Request the candidates to verify their group, subjects and medium for each subject before they sign their registration details. For any correction in personal detail/ subject or medium of a subject of part I candidates, after finalizing the registration of a candidate, please use red ink for correction.
  - ii. Head Teacher should Sign and Stamp School's seal on each page only after acquiring candidate verification.

## 3.3 Submission of Enrolment & Registration Data

Once you have completed the online enrolment/registration of all candidates, please ensure that the following documents are sent to AKU-EB by post mail:

- Completely filled Fee Summary Report
- Consolidated original Pay Order/Banker's Cheque/original HBL's deposit slip

Fee can be submitted in the following mode of payments:

#### i. <u>Pay Order/ Banker's Cheque:</u>

| <b>Beneficiary Name:</b> | The Aga Khan University |
|--------------------------|-------------------------|
| NTN #:                   | 1206240-5               |

#### ii. <u>Cash deposit at any online HBL branch:</u>

School can deposit amount in (PKR only) at any of the branches of Habib Bank Limited (HBL) through online banking facility.

| Account Title | The Aga Khan University |
|---------------|-------------------------|
| Account #     | 0896-79006003-01        |
| Branch Code   | 0896                    |
| Bank Name     | Habib Bank Limited      |
| Branch Name   | KARSAZ, Karachi         |
| NTN #:        | 1206240-5               |

#### Important Note:

- AKU-EB affiliated schools should mention their School Code and Name on HBL's deposit slip.
- The acknowledgement of payment given by the bank on the deposit slip (original) must be sent to examination board office along with documents.

#### • For SSC-I Candidates.

Printout of Candidate Enrolment Forms duly completed, verified and signed by the candidates and the Head Teacher/ Authorized School Staff.

#### • For HSSC-I Candidates

- 1. Printout of Candidate Enrolment Forms duly completed, verified and signed by the candidates and the Head Teacher/ Authorized School Staff.
- 2. Photocopy of SSC consolidated result slip
- 3. Equivalency Certificate, issued by the Inter Board Committee of Chairmen (IBCC), for candidates completed O level or any other international qualification that can be equivalent to SSC.
- 4. Copy of migration certificate for all candidates completed their SSC qualifications from any Board other than AKU-EB. It is school's responsibility to ensure that the documents issued by any exam board other than AKU-EB are duly verified and authenticated.

## • For SSC-II/ HSSC-II Candidates

Printout of Candidate Registration Verification Report duly completed, verified and signed by the candidates and the Head Teacher/ Authorized School Staff.

Notes:

- 1. It is the school's responsibility to ensure that the candidate information and subject medium details forwarded to the Board are accurate. <u>Any amendments after the regular entry deadline will be subject</u> to a penalty fee.
- 2. Duly verified enrolment and registration forms along with required documents and pay order must reach *AKU-EB* before the deadline. Otherwise, late fee penalty would be applicable as per details given on the fee structure.
- 3. Enrolment and Registration will be processed upon receiving of physical registration form along with required documents and original pay order. Soft copy of application form and pay order will not be entertained.

#### **ANNEXURE -I**

# How to Allow Pop-Up Windows in Web-Browser

- 1. In your Browser (Firefox/Chrome/Internet Explorer), go to the "Tools" menu and click on "Internet Options" or "Options".
- 2. Follow the steps indicated below:
  - a) Click on "Privacy" Tab.
  - b) Click on "Settings" button.
  - c) Under "Address of website to allow", enter http://examinationboard.aku.edu and click "Add"
  - d) The address of the website will appear in "Allowed sites:"
  - e) Close the windows by clicking "Close" and then "OK".

| inter options                                                                                                    |                                                                                                    |                                                       |
|----------------------------------------------------------------------------------------------------|----------------------------------------------------------------------------------------------------|-------------------------------------------------------|
| eneral Security Privacy Content Connections Pr<br>Settings                                                                                                    | igrams Advanced                                                                                                    | 9 🛍 🐴                                                 |
| Move the slider to select a privacy setting for t zone.                                                                                                    | e Internet                                                                                                    |                                                       |
| _   Medium                                                                                                    | 66 - C                                                                                                    |                                                       |
| Blocks third-party cookies that do not hav<br>privacy policy     Blocks third-party cookies that use person<br>information without your implicit consent     Restricts first-party cookies that use perso<br>information without implicit consent | i a compact<br>sily identifiable<br>sally identifiable                                                                                                    |                                                       |
| - [ -                                                                                                    | Pop-up Blocker Settings                                                                                                    |                                                       |
| Sites Import Advanced                                                                                                    | Default Pop-ups are currently blocked. Web sites by adding the site to the                                                                                                    | You can allow pop-ups from specific<br>he list below. |
| Pop-up Blocker<br>Prevent most pop-up windows from appearing                                                                                                    | Address of Web site to allow:                                                                                                    |                                                       |
| Block pop-ups                                                                                                    | Settings                                                                                                    | Add                                                   |
|                                                                                                    | Allowed sites:                                                                                                    | Remove                                                |
| OK Cance                                                                                                    | Apply                                                                                                    | Remove All                                            |
|                                                                                                    |                                                                                                    |                                                       |
|                                                                                                    | Notifications and Filter Level                                                                                                    | J                                                     |
|                                                                                                    | <ul> <li>Play a sound when a pop-up is blocked</li> <li>Show Information Bar when a pop-up</li> </ul>                                                                                                    | ed.<br>is blocked.                                    |
|                                                                                                    | Filter Level                                                                                                    |                                                       |
|                                                                                                    | Medium: Block most automatic pop-ups                                                                                                    | ~                                                     |
|                                                                                                    | Contraction of the second second seco |                                                       |

# THE AGA KHAN UNIVERSITY EXAMINATION BOARD

Block - C, IED-PDC, 1-5/B-VII Federal B. Area, Karimabad, P.O. Box 13688 Karachi - 75950, Pakistan. Telephone: +92 21 3682 7011-8 | Fax: +92 21 3682 7010 Email: <u>examination.board@aku.edu</u>, Website: <u>http://examinationboard.aku.edu</u> Facebook: <u>www.facebook.com/akueb</u>